### **Before the Mobility**

The Learning Agreement should be filled online at https://learning-agreement.eu/ (Online Learning Agreement - OLA). 2021/2022 is a pilot phase for the OLA and it is possible that some universities are still not using it. In case they don't use OLA, please contact your home institution coordinator about the LA.

### Step 1: Creating your profile, login

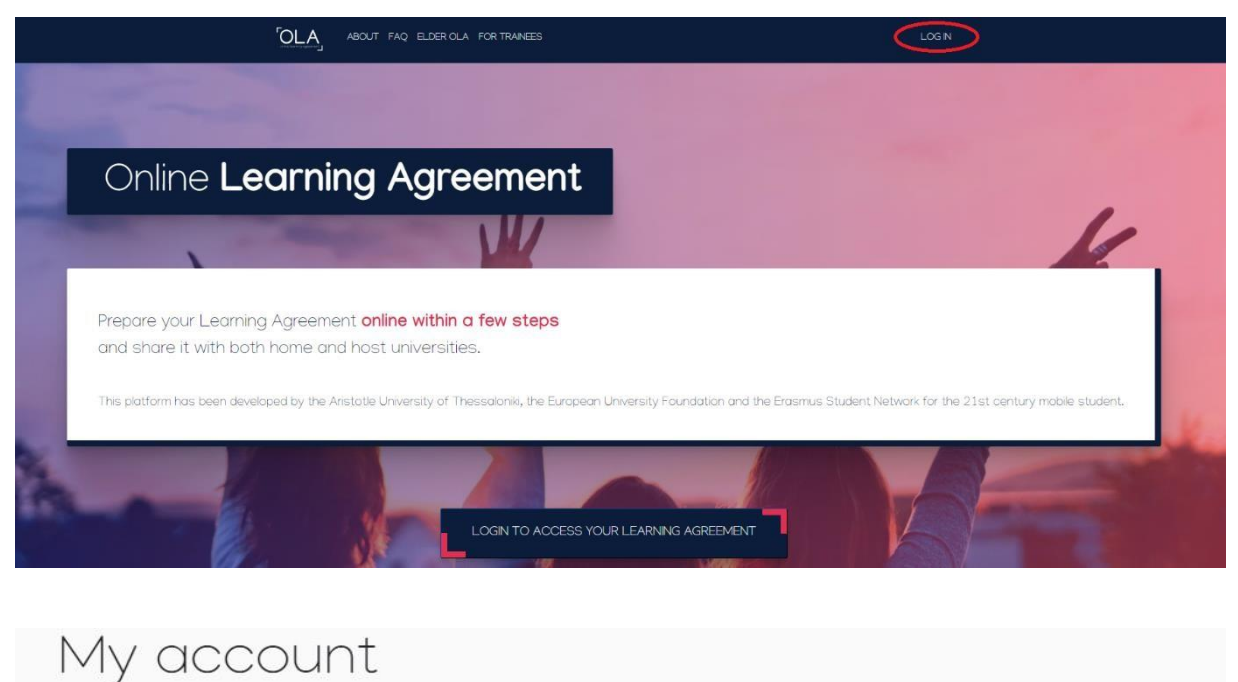

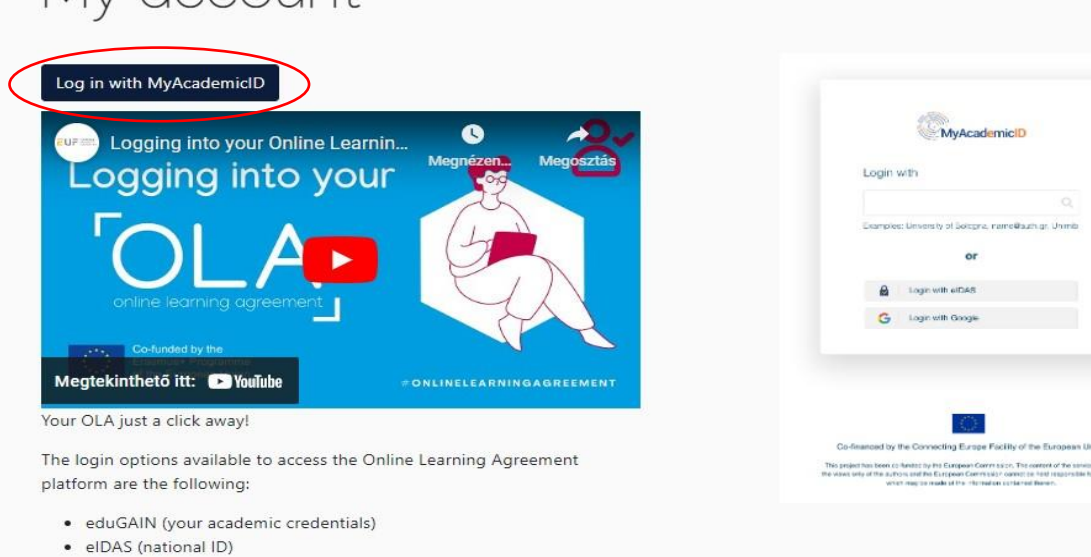

Google login

All three options will be accessible when clicking "login" which will lead you to the MyAcademicID platform that supports all three of the pathways and after the authentication procedure will bring you back to the Online Learning Agreement platform to access your OLA!

Step 2: Creating a new Learning Agreement

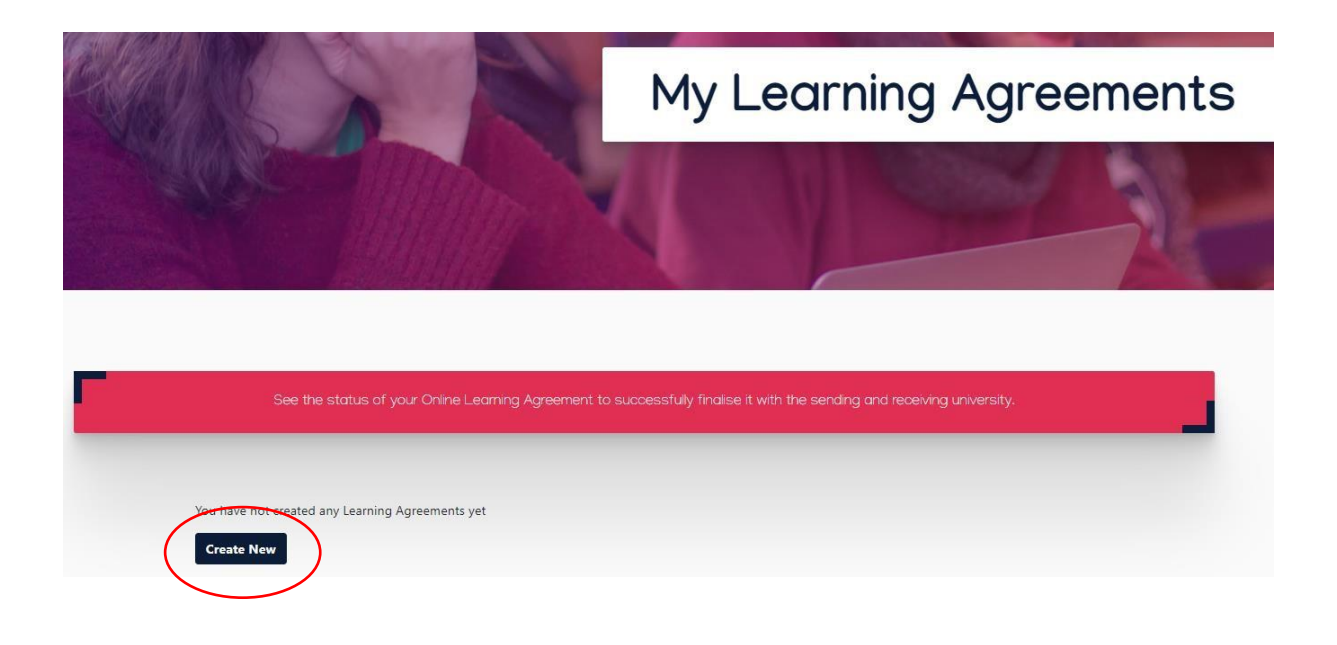

### Step 3: Selecting type of your mobility

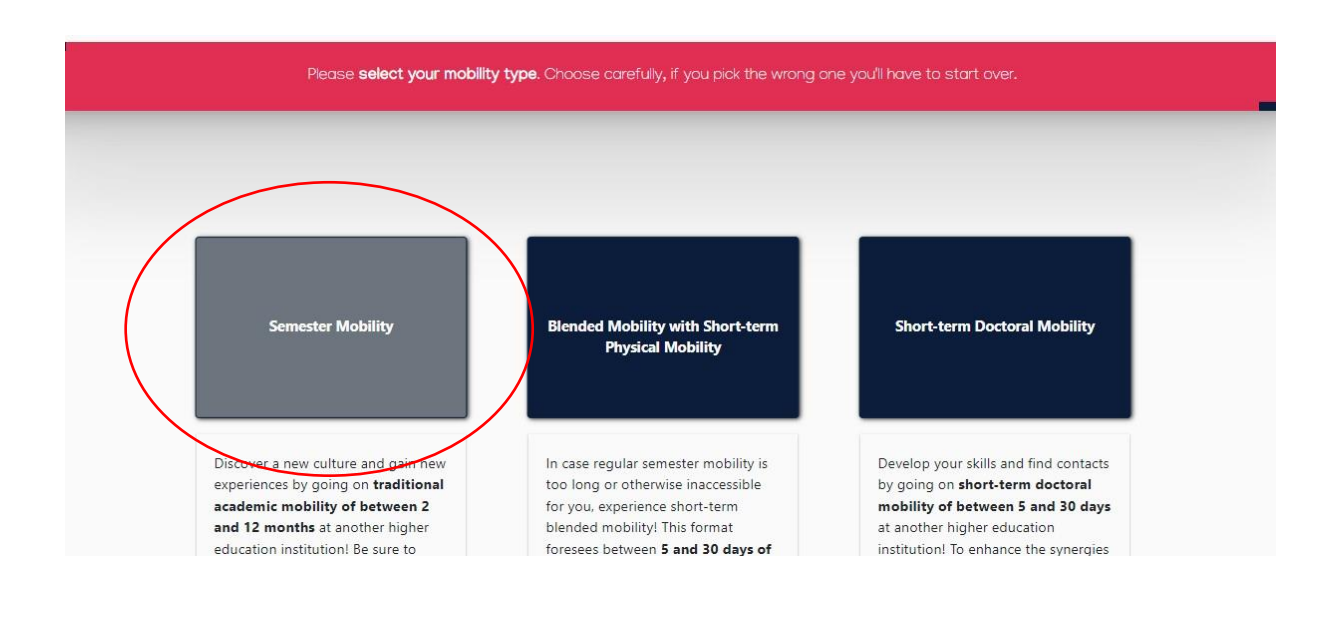

### **Step 4: Details of the Student**

| 2024/2025                                                                                                    |                                |                            |     |                                                                                                    |                                                                              |
|----------------------------------------------------------------------------------------------------|--------------------------------|----------------------------|-----|----------------------------------------------------------------------------------------------------|------------------------------------------------------------------------------|
| Student                                                                                                    |                                |                            |     |                                                                                                    |                                                                              |
| First name(s) *                                                                                                    |                                | Last nam                   | e(s | )*                                                                                                    |                                                                              |
| Budapesti Gazdasági                                                                                                    |                                | Egyete                     | m   |                                                                                                    |                                                                              |
| Email *                                                                                                    |                                |                            |     |                                                                                                    |                                                                              |
| mobiity@uni-bge.hu                                                                                                    |                                |                            |     |                                                                                                    |                                                                              |
| Date of birth *                                                                                                    | Gender *                       |                            |     | Nationality *                                                                                                    |                                                                              |
| 1857. 01. 30.                                                                                                    | Undefine                       | ed 🗢                       |     | Hungary (304)                                                                                                    | 0                                                                            |
|                                                                                                    |                                |                            |     | Country to which the person belongs administrat<br>card and/or passport.                                                               | ively and that issues the IE                                                 |
| Field of Education *                                                                                                    |                                | Field of Education Comment |     | Study cycle *                                                                                                    |                                                                              |
| В                                                                                                    | 0                              |                            |     | Bachelor or equivalent fi                                                                                                    | rst cycle (EQF lev∉ ≎                                                        |
| Basic programmes and qualification<br>Basic programmes and qualification<br>Biochemistry (0512)<br>Biological and related sciences (09) | ons (001)<br>ons (0011)<br>51) |                            |     | Study cycle: Short cycle (EQF leve<br>equivalent first cycle (EQF level 6<br>second cycle (EQF level 7) / Doct<br>cycle (EQF level 8), | el 5) / Bachelor or<br>) / Master or equivalent<br>orate or equivalent third |

Step 5: Details of the Sending Institution.

Name: Budapest Business University Erasmus code: HU BUDAPES20 Contact person: Bence Fazekas Position of contact person: Mobility coordinator

Email: <u>fazekas.bence@uni-bge.hu</u>

**Responsible person:** Dalma Horváth-Ibolya **Position of responsible person:** Deputy Director of International Affairs

Email: horvath-ibolya.dalma@uni-bge.hu

| Sending Institution                                     |                |
|---------------------------------------------------------|----------------|
| Country *                                               |                |
| Hungary x<br>Name *                                     |                |
| BUDAPESTI GAZDASAGI EGYETEM 🗙                           |                |
| Faculty/Department * Faculty of Finance and Accountancy |                |
| Address *                                               | Erasmus Code * |
| Budapesti                                               | HU BUDAPES20   |

| Sending Responsible Person                                                                                                    | Sending Administrative Contact Person                                                                                                    |
|----------------------------------------------------------------------------------------------------|----------------------------------------------------------------------------------------------------|
| First name(s) *                                                                                                    | First name(s)                                                                                                    |
| Dalma                                                                                                    | Bence                                                                                                    |
| Last name(s) *                                                                                                    | Last name(s)                                                                                                    |
| Horváth-Ibolya                                                                                                    | Fazekas                                                                                                    |
| Position *                                                                                                    | Position                                                                                                    |
| Deputy Director of International Affairs                                                                                                    | Mobility coordinator                                                                                                    |
| Email *                                                                                                    | Email                                                                                                    |
| horvath-ibolya.dalma@uni-bge.hu                                                                                                    | fazekas.bence@uni-bge.hu                                                                                                    |
| Phone number                                                                                                    | Phone number                                                                                                    |
| +                                                                                                    | +                                                                                                    |
| Responsible person at the Sending Institution: an academic who has the authority to<br>approve the Learning Agreement, to exceptionally amend it when it is needed, as<br>well as to guarantee full recognition of such programme on behalf of the<br>responsible academic body. The name and email of the Responsible person must be<br>filled in only in case it differs from that of the Contact person mentioned at the top<br>of the document. | Administrative contact person: person who provides a link for administrative information and who, depending on the structure of the higher education institution, may be the departmental coordinator or works at the international relations office or equivalent body within the institution. |

IMPORTANT!! You need to give the email addresses correctly, otherwise the responsible persons will not receive your Learning Agreement!

### Step 6: Details of your Receving Institution.

You need to get this information from your host university. If they haven't sent you yet or couldn't find on their website, please contact them. In case they don't use OLA, please contact your home institution coordinator.

| Receiving Institution            |  |
|----------------------------------|--|
| Country *                        |  |
| Netherlands x                    |  |
| Name *                           |  |
| STICHTING RADBOUD UNIVERSITEIT X |  |
| Faculty/Department               |  |
|                                  |  |
|                                  |  |

| Receiving Responsible Person                                                                                                    | Receiving Administrative Contact Person |
|----------------------------------------------------------------------------------------------------|-----------------------------------------|
| First name(s) *                                                                                                    | First name(s)                           |
| Last name(s) *                                                                                                    | Last name(s)                            |
| Position *                                                                                                    | Position                                |
| Email *                                                                                                    | Email                                   |
| Phone number                                                                                                    | Phone number                            |
| +                                                                                                    | +                                       |
| Responsible person at the Receiving Institution: the name and email of the<br>Responsible person must be filled in only in case it differs from that of the<br>person mentioned at the top of the document. | e<br>e Contact                          |

### Extract from the Step by step guide regarding Learning Agreement:

- Get the list of courses available for Erasmus+ students at your host institution.
- Check which courses you would like to follow, and submit an Equivalency Request in Neptun. This step is compulsory, but of course, if you only plan to get courses accepted as optional courses at BBU this is not necessary.
- If time is pressing and you need your LA signed asap, you are free to fill the OLA without waiting for the results of the Equivalency Request in Neptun, thus marking all courses as "Optional", however it is at your own risk. Once you have the results you will need to change the LA accordingly.
- IMPORTANT!! It is your responsibility to fill the OLA based on your Neptun Equivalency Request or if you choose to complete it without waiting for the results.
- Once you filled and signed the OLA the BBU responsible person and the responsible person at the host university will also sign and you will receive an email notification at each stage.
- If the receiving university does not use the OLA you will need to complete the Learning Agreement in Word format. You can find a sample in the Erasmus+ Information HUB.

Step 7: Planned courses at the Host and the planned recognition at BBU.

# At least 15 ECTS have to be added to TABLE "A" and one subject to TABLE "B" otherwise it will be rejected!

**IMPORTANT!** You should fill the section based on your Neptun equivalency request. For other details please also consult the Step by step guide. The planned start and end date of mobility should be filled based on the information received from the host.

| 24/2025                                          |         |                               |  |
|--------------------------------------------------|---------|-------------------------------|--|
| reliminary LA                                    |         |                               |  |
| lanned start of the mobility *                   |         | Planned end of the mobility * |  |
| éééé. hh. nn.                                    |         | éééé. hh. nn.                 |  |
| able A - Study programme at the Receiving instit | ution * |                               |  |
|                                                  |         |                               |  |

In Table A, you will be asked to list the courses you are planning to attend at the host university: If there is no component code for the course, don't worry just give them a random number.

| Component to Table A                                                                      |                                                                                                    | Remove                                                                              |
|-------------------------------------------------------------------------------------------|----------------------------------------------------------------------------------------------------|-------------------------------------------------------------------------------------|
| Component title at the Receiving In                                                       | stitution (as indicated in the course catalogue) $^{st}$                                                                                                    |                                                                                     |
| How to Train a Dragon                                                                     |                                                                                                    |                                                                                     |
| An "educational component" is a self-contai<br>components are: a course, module, seminar, | ined and formal structured learning experience that features learning outcomes<br>laboratory work, practical work; preparation/research for a thesis, mobility win                                                                                                    | , credits and forms of assessment. Examples of educationa<br>dow or free electives. |
|                                                                                           | Number of ECTS credits (or equivalent) to be                                                                                                    |                                                                                     |
|                                                                                           | awarded by the Receiving Institution upon                                                                                                    |                                                                                     |
| Component Code *                                                                          | successful completion *                                                                                                    | Semester *                                                                          |
| Dragon101                                                                                 | 6                                                                                                    | First semester (Winter/Autumn)                                                      |
|                                                                                           | ECTS credits (or equivalent): in countries where the<br>"ECTS" system is not in place, in particular for institutions<br>located in Partner Countries not participating in the<br>Bologna process, "ECTS" needs to be replaced in the<br>relevant tables by the name of the equivalent system that<br>is used, and a web link to an explanation to the system |                                                                                     |
|                                                                                           | should be added.                                                                                                    |                                                                                     |

Web link to the course catalogue at the Receiving Institution describing the learning outcomes: [web link to the relevant info]

In Table B, you will need to select those BBU courses which you would like to get accepted as equivalent to those courses you complete at the partner instituion. Course descriptions of both

the host and BBU are really helpful. Example: At the host you plan to sign up for "Basics of Marketing". Therefore you put it in the Table A section. You have a subject at BBU, which you haven't completed yet with the title: Online Marketing I. As it looks like the same topic you simply put Online Marketing I to Table B.

| The main language of instruction at the Receiving I                                                                                                    | stitution * The level of language competence *                                                                                                    |
|----------------------------------------------------------------------------------------------------|----------------------------------------------------------------------------------------------------|
| - Select a value -                                                                                                    | - Select a value -                                                                                                    |
|                                                                                                    | Level of language competence: a description of the European Language Levels (CEFR) i<br>available at: https://europass.cedefop.europa.eu/en/resources/european-language-leve<br>cefr |
| Table B - Recognition at the Sending institution                                                                                                    |                                                                                                    |
|                                                                                                    |                                                                                                    |
| No Component added yet.                                                                                                    |                                                                                                    |
| No Component added yet.<br>Add Component to Table B                                                                                                    |                                                                                                    |
| No Component added yet.<br>Add Component to Table B                                                                                                    |                                                                                                    |
| No Component added yet.<br>Add Component to Table B<br>Provisions applying if the student does not comple                                                             | successfully some educational components: [web link to the relevant info]                                                                                                    |
| No Component added yet.<br>Add Component to Table B<br>Provisions applying if the student does not comple                                                             | successfully some educational components: [web link to the relevant info]                                                                                                    |
| No Component added yet.<br>Add Component to Table B<br>Provisions applying if the student does not comple<br>This must be an external URL such as http://example.com. | successfully some educational components: [web link to the relevant info]                                                                                                    |

Step 8: Virtual Components (optional)

| Student Information     | Sending Institution<br>Information | Receiving Institution<br>Information | Proposed Mobility<br>Programme | Virtual Components | Commitment |
|-------------------------|------------------------------------|--------------------------------------|--------------------------------|--------------------|------------|
| Academic year *         |                                    |                                      |                                |                    |            |
| Table C                 |                                    |                                      |                                |                    |            |
| No Paraaraph added vet. |                                    |                                      |                                |                    |            |
|                         |                                    |                                      |                                |                    |            |

Step 9: Signing the Learning Agreement, and submitting to BBU Responsible Person.

Academic year \*

2024/2025

### **Commitment Preliminary**

By digitally signing this document, the student, the Sending Institution and the Receiving Institution confirm that they approve the Learning Agreement and that they will comply with all the arrangements agreed by all parties. Sending and Receiving Institutions undertake to apply all the principles of the Erasmus Charter for Higher Education relating to mobility for studies (or the principles agreed in the Inter-Institutional Agreement for institutions located in Partner Countries). The Beneficiary Institution and the student should also commit to what is set out in the Erasmus+ grant agreement. The Receiving Institution confirms that the educational components listed are in line with its course catalogue and should be available to the student. The Sending Institution commits to recognise all the credits or equivalent units gained at the Receiving Institution for the successfully completed educational components and to count them towards the student's degree. The student and the Receiving Institution will communicate to the Sending Institution any problems or changes regarding the study programme, responsible persons and/or study period.

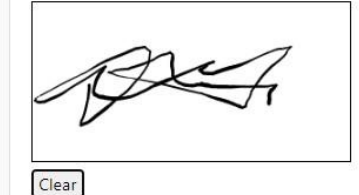

By clicking on "Sign and send" you also give express consent for your personal data contained herein to be transmitted to the HEI or Organisation of destination.

Previous Sign and send the Online Learning Agreement to the Responsible person at the Sending Institution for review

The system always generates automatic emails after each important step. At any phase you can check or download the Learning Agreement. However, once you have signed and submitted, you can't modify, only after the signature of the host Responsible Person, by filling the During the Mobility Section. If your OLA is rejected, the responsible person will have to comment and help to finalize the agreement. You will get access again to do the necessary changes and you will need to sign and submit again.

## **During the Mobility**

Within 5 weeks upon arrival tot he host, the changes (if any) should be indicated by filling the During the Mobility section in OLA https://learning-agreement.eu/

| Create New          |                          |                             |                             |                                    |
|---------------------|--------------------------|-----------------------------|-----------------------------|------------------------------------|
| Sending Institution | Receiving<br>Institution | Status                      | Created *                   | View or Edit                       |
|                     | NEWTON College,<br>a.s.  | Ready to Edit               | Mon, 04/19/2021 -<br>13:37  | Edit<br>Download<br>PDF<br>History |
|                     | NEWTON College,<br>8.5.  | Signed by both coordinators | Mori, 04/19/2021 -<br>09:04 | Apply<br>Changes                   |

### Step 1: Sign in - Opening the Learning Agreement you wish to modify

By clicking on "Apply Changes" a popup window will appear

"This Learning Agreement appears to be signed by all parties.

Applying changes will require a new set of signatures by all relevant parties. Are

you sure you want to continue?"

### Step 2: Changes in mobility dates or contact people information

| ABOUT FAQ                                | ELDER OLA FOR TRAINEES                |                                         | MY LEARNING AGREEMENTS     | MY ACCOUNT LOG OUT |  |
|------------------------------------------|---------------------------------------|-----------------------------------------|----------------------------|--------------------|--|
| 0                                        | (2)                                   | (3)                                     | (4)                        | (5)                |  |
| Contact People Information               | Sending Mobility<br>Programme changes | Receiving Mobility<br>Programme changes | Virtual component changes  | Commitment         |  |
|                                          |                                       |                                         |                            |                    |  |
| Academic year *                          |                                       |                                         |                            |                    |  |
| 2020/2021                                |                                       |                                         |                            |                    |  |
| Planned start of the mobility $^{\star}$ |                                       | Planned en                              | d of the mobility <b>*</b> |                    |  |
| 2021.04.21.                              |                                       | 2021.12                                 | . 25.                      |                    |  |

### Step 3: Changes in the courses of the Receiving Institution (Table A)

Here, you can only change the subjects of the Receiving Institution. You need to select form the dropdown menu whether you want to add or delete a course and the reason for doing so. In case you want to delete a subject you should use the Ctrl + C and Ctrl + V feature by selecting the to be deleted course from the top of the page.

| ABOUT FAQ ELDER OLA FOR TRAINEES                                 |                                              | MY LEARNING AGREEMENTS         | MY ACCOUNT LOG OL |
|------------------------------------------------------------------|----------------------------------------------|--------------------------------|-------------------|
| Your Online Learning Agreement has been updated.                 |                                              |                                | ×                 |
| Contact People Information Sending Mobility<br>Programme changes | 3<br>Receiving Mobility<br>Programme changes | 4<br>Virtual component changes | S Commitment      |
| Academic year *                                                  |                                              |                                |                   |
| 2020/2021                                                        |                                              |                                |                   |
| Learning Agreement                                               |                                              |                                |                   |

# Deference of the result of the result of

| Second   | semester (summer/sping)                                                                                 |
|----------|----------------------------------------------------------------------------------------------------|
| Compone  | ent Final Table A2                                                                                      |
| Compone  | ent Added or Deleted *                                                                                  |
| Added    | \$                                                                                                    |
| Reason C | hange Added                                                                                             |
| Substit  | uting a deleted component +                                                                             |
| Compone  | ent title at the Receiving Institution (as indicated in the course catalogue) *                         |
| dsghdf   |                                                                                                    |
| Compone  | ent Code *                                                                                              |
| 01213    |                                                                                                    |
| Number   | of ECTS credits (or equivalent) to be awarded by the Receiving Institution upon successful completion * |
| 23       |                                                                                                    |
| Semester |                                                                                                    |
| Second   | semester (Summer/Spring) +                                                                              |

| OLLA ABOUT FAQ ELDER OLA FOR TRAINEES                                                                     | MY LEARNING AGREEMENTS MY ACCOUNT LOG OUT |  |
|----------------------------------------------------------------------------------------------------|-------------------------------------------|--|
| Component Final Table B2<br>Component Added or Deleted *                                                  | Remove                                    |  |
| - Select a value -<br>Component title at the Sending Institution (as indicated in the course catalogue) * | ٥                                         |  |
| Component Code *                                                                                          |                                           |  |
|                                                                                                    |                                           |  |

Step 4: Changes in the recognition at the sending institution (Table B)

Step 5: Changes in Virtual components (optional)

| OLA ABOUT FAQ ELDER OLA FOR TRANEES                                                                                                    | MY LEARNING AGREEMENTS MY ACCOUNT LOG OUT                    |  |
|----------------------------------------------------------------------------------------------------|--------------------------------------------------------------|--|
| Academic upor                                                                                                    |                                                              |  |
| 2020/2021                                                                                                    |                                                              |  |
| Table C         No Paragraph added yet.         Please add the Table if you wish to indicate virtual component(s) at the receiving institution before the learning outcomes.         Add Component to Table C | re, during or after the physical mobility to further enhance |  |
| Final LA Table C2                                                                                                    |                                                              |  |
| Please add the Table if you wish to indicate virtual component(s) at the receiving institution befor<br>the learning outcomes.<br>Add Component Final Table C2                                                | re, during or after the physical mobility to further enhance |  |
| Previous                                                                                                    |                                                              |  |

Step 6. Signature and submission for BBU then host approval

| By digitally signing this document, the student, the Sending Institution and the Receiving Institution confirm that they approve the Learning<br>Agreement and that they will comply with all the arrangements agreed by all parties. Sending and Receiving Institutions undertake to apply all the<br>principles of the Erasmus Charter for Higher Education relating to mobility for studies (or the principles agreed in the Inter-Institutional Agreement<br>for institutions located in Partner Countries). The Beneficiary Institution and the student should also commit to what is set out in the Erasmus + grant<br>agreement. The Receiving Institution comfirms that the educational components listed are in line with its course catalogue and should be available<br>to the student. The Sending Institution commits to recognise all the credits or equivalent units gained at the Receiving Institution for the<br>successfully completed educational components and to count them towards the student's degree. The student and the Receiving Institution will<br>communicate to the Sending Institution any problems or changes regarding the study programme, responsible persons and/or study period. |
|----------------------------------------------------------------------------------------------------|
| Clear Clear                                                                                                    |